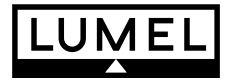

# REJESTRATOR Z EKRANEM DOTYKOWYM Typu KD

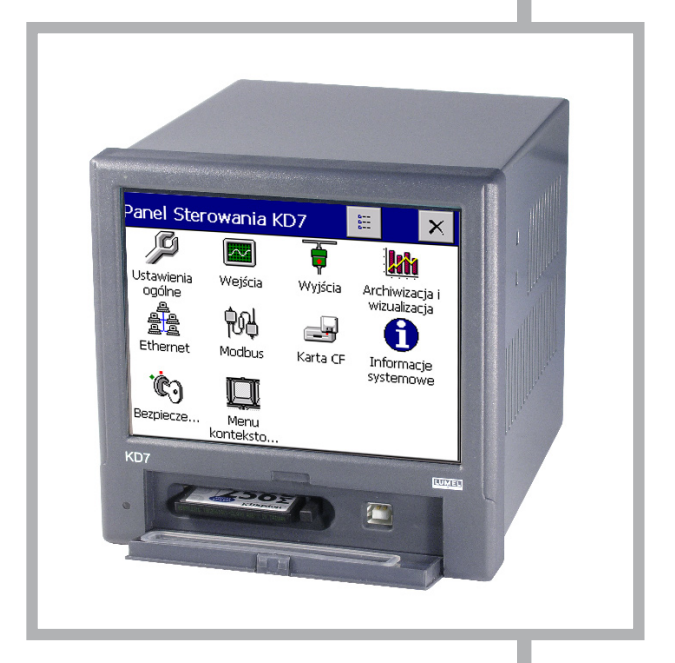

# INSTRUKCJA OBSŁUGI PROGRAMU "KD ARCHIVE v.2.1"

CE

# Spis treści

| 1. | PRZEZNACZENIE                                                                 | 5    |
|----|-------------------------------------------------------------------------------|------|
| 2. | INSTALACJA PROGRAMU KD Archive                                                | 5    |
| 3. | OBSŁUGA PROGRAMU                                                              | 8    |
|    | 3.2 Wybór sesji lub pliku z danymi pomiarowymi, weryfikacja podpisu cyfrowego | 9    |
| 4. | PREZENTACJA DANYCH                                                            | . 12 |
|    | 4.1 Prezentacja danych w postaci tabeli danych                                | . 12 |
|    | 4.2 Prezentacja danych w postaci raportów                                     | . 14 |
|    | 4.3 Drukowanie, kopiowanie, eksport i odzyskiwanie danych                     | . 14 |
|    | 4.3.1 Drukowanie                                                              | . 14 |
|    | 4.3.2 Kopiowanie danych                                                       | . 15 |
|    | 4.3.3 Eksport danych                                                          | . 15 |
|    | 4.3.4 Odzyskiwanie danych                                                     | . 16 |
|    | 4.4 Prezentacja danych w postaci wykresu                                      | . 17 |
|    | 4.4.1 Obsługa wykresu                                                         | . 17 |
|    | 4.4.2 Ikony informacyjne na wykresach                                         | . 20 |
|    | 4.4.3 Menu kontekstowe wykresu                                                | . 22 |
|    | 4.4.4 Przejście z prezentacji dzienników lub tabeli danych na wykres          | . 23 |

# 1. PRZEZNACZENIE

| 'KD ' |
|-------|
|       |
| 204 C |
| 5     |
| <br>  |

Program KD Archive KD Archive przeznaczony jest do przeglądu i analizy danych archiwalnych z rejestratorów typu KD (KD7, KD8) na komputerze PC, zapisanych w formacie binarnym z podpisem cyfrowym.

Dane zapisane w formacie tekstowym (CSV) można przeglądać w programach takich jak: MS Excel, Open Calc (z pakietu OpenOffice) lub podobnych.

| O CSV z podpise  | em cyfrowym   |
|------------------|---------------|
| 🖲 Binarny z podp | isem cyfrowym |
|                  |               |
|                  |               |
|                  |               |

Program KD Archive umożliwia przeprowadzenie następujących operacji:

- automatyczne sprawdzenie poprawności zapisanych danych (podpis cyfrowy)
- przeglądanie danych pomiarowych i dzienników w postaci graficznej i liczbowej
- wydruk danych tekstowych i wykresów
- generowanie raportów
- zapis wykresu do plików graficznych \*.bmp, \*.jpg i \*.png
- konwersję plików z KD Archive z wersji 1.0 do wersji 1.1

#### Uwaga:

Program KD Archive nie gwarantuje poprawnej pracy oraz obsługi danych które zostały zmodyfikowane lub uszkodzone. W szczególności gdy została naruszona struktura i integralność plików.

# 2. INSTALACJA PROGRAMU KD Archive

Wymagania programu:

- system operacyjny: MS Windows 2000 lub nowszy,
- 25MB wolnego miejsca na dysku twardym i 512MB pamięci RAM
- minimalna rozdzielczość ekranu 1024x768, zalecana 1280x 800 lub 1280x1024
- reszta wymagań równa jest stawianym przez system operacyjny.

Instalacja programu jest typowa dla aplikacji przeznaczonych dla środowiska MS Windows. Program instalacyjny znajduje się na dołączonej do rejestratora płycie CD w katalogu "**KD Archive**". Aby rozpocząć instalację należy uruchomić program **KDArchive\_install.exe** znajdujący się we wskazanym katalogu. Następnie należy postępować zgodnie z komunikatami pojawiającymi się na ekranie.

Standardowy proces instalacji ma następujący przebieg:

1. Wybór języka używanego podczas procesu instalacji

| Wybierz | język instalacji 🛛 🗶                      |
|---------|-------------------------------------------|
| 1       | Wybierz język używany podczas instalacji: |
|         | Polski 💌                                  |
|         | OK Anuluj                                 |

2. Powitalne okno instalatora aplikacji

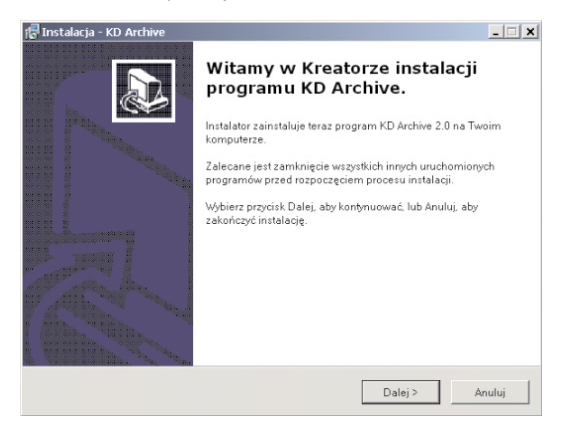

3. Wybór katalogu docelowego dla aplikacji

| (ybierz docelową lokalizację<br>Gdzie ma być zainstalowany program | KD Archive?                                            |
|--------------------------------------------------------------------|--------------------------------------------------------|
| 📁 Instalator zainstaluje program                                   | n KD Archive do poniższego folderu.                    |
| Kliknij przycisk Dalej, aby kontynuowa<br>Przeglądaj.              | ć. Jeśli chcesz określić inny folder, kliknij przycisk |
| C:\Program Files\KD Archive                                        | Przeglądaj                                             |
|                                                                    |                                                        |
| Potrzeba przynajmniej 4,4 MB wolneg                                | jo miejsca na dysku.                                   |
|                                                                    |                                                        |

4. Wybór nazwy grupy dla Menu Start

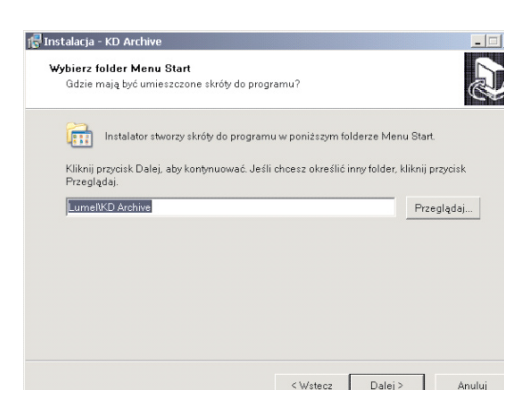

5. Możliwość umieszczenia skrótów do programu w różnych miejscach pulpitu

| 🕵 Instalacja - KD Archive                                                                    | _                                                             |
|----------------------------------------------------------------------------------------------|---------------------------------------------------------------|
| Zaznacz dodatkowe zadania<br>Które dodatkowe zadania mają być wykonar                        | •?                                                            |
| Zaznacz dodatkowe zadania, które Instalato<br>KD Archive, a następnie kliknij przycisk Dalej | rma wykonać podczas instalacji programu<br>, aby kontynuować. |
| Dodatkowe ikony:                                                                             |                                                               |
| 🗌 Utwórz ikonę na pulpicie                                                                   |                                                               |
| 🗌 Utwórz ikonę na pasku szybkiego uruchi                                                     | amiania                                                       |
|                                                                                              |                                                               |
|                                                                                              |                                                               |
|                                                                                              |                                                               |
|                                                                                              |                                                               |
|                                                                                              |                                                               |
|                                                                                              | < Wstecz Dalej > Anuluj                                       |

6. Podsumowanie dokonanych wyborów przed instalacją oprogramowania

| 🖥 Instalacja - KD Archive                                                                         |                     |                       | _ 🗆 🗙    |
|---------------------------------------------------------------------------------------------------|---------------------|-----------------------|----------|
| Gotowy do rozpoczęcia instalacji<br>Instalator jest już gotowy do rozpoczęcia inst<br>komputerze. | alacji programu k   | D Archive na twoim    | Ð        |
| Kliknij przycisk Instaluj, aby rozpocząć instala<br>zmienić ustawienia.                           | ację lub Wstecz, je | sśli chcesz przejrzeć | lub      |
| Lokalizacja docelowa:<br>C:\Program Files\KD Archive                                              |                     |                       | <u>^</u> |
| Folder w Menu Start:<br>LumellKD Archive                                                          |                     |                       |          |
|                                                                                                   |                     |                       |          |
| 4                                                                                                 |                     |                       |          |
|                                                                                                   | < Wstecz            | Instaluj              | Anuluj   |

7. Okno informujące o pomyślnie zakończonej instalacji

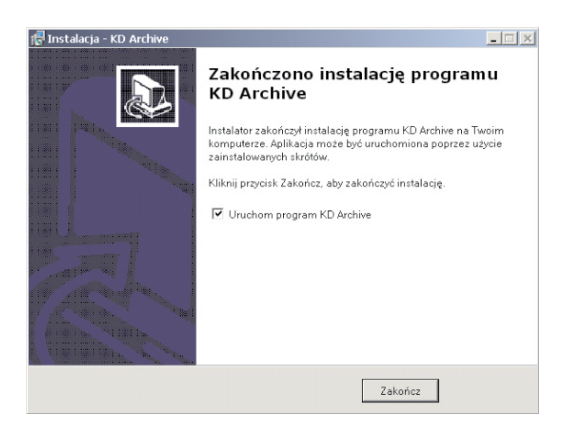

Przy pierwszym uruchomieniu programu należy zainstalować klucz licencji zgodnie z komunikatem wyświetlonym na ekranie komputera. Gdy brak klucza licencji program zostanie uruchomiony w wersji demonstracyjnej.

| KDArchive - klucz licencii                                                                                                    |                                                                                                    |
|----------------------------------------------------------------------------------------------------|----------------------------------------------------------------------------------------------------|
| Aplikacja jest chroniona przez klucz licencji.<br>Proszę wskazać plik z kluczem licencji dla tej aplikacji. Powinien się on znajdować na załączonym<br>dysku CD razem z plikami instalacyjnymi (np.: 'D:\KD Archive\' gdzie 'D:' oznacza napęd<br>CD-ROM). W przypadku problemów z lokalizacją pliku licencji proszę skontaktować się z naszym<br>orzedstawicielem handlowym. |                                                                                                    |
| Przeglądaj                                                                                                    |                                                                                                    |
| Uwaga:<br>Wersja demonstracyjna zostanie uruchomiona w przypadku gdy klucz licencji nie<br>zostanie wskazany.         OK         Anuluj                                                                                                    | xiracyjna zostala uruchomiona z następującymi ograniczeniami:<br>č otwartych,<br>p pliku graficznego. |
|                                                                                                    | OK                                                                                                    |

# 3. OBSŁUGA PROGRAMU

# 3.1 Główne okno aplikacji - widok bez pliku danych

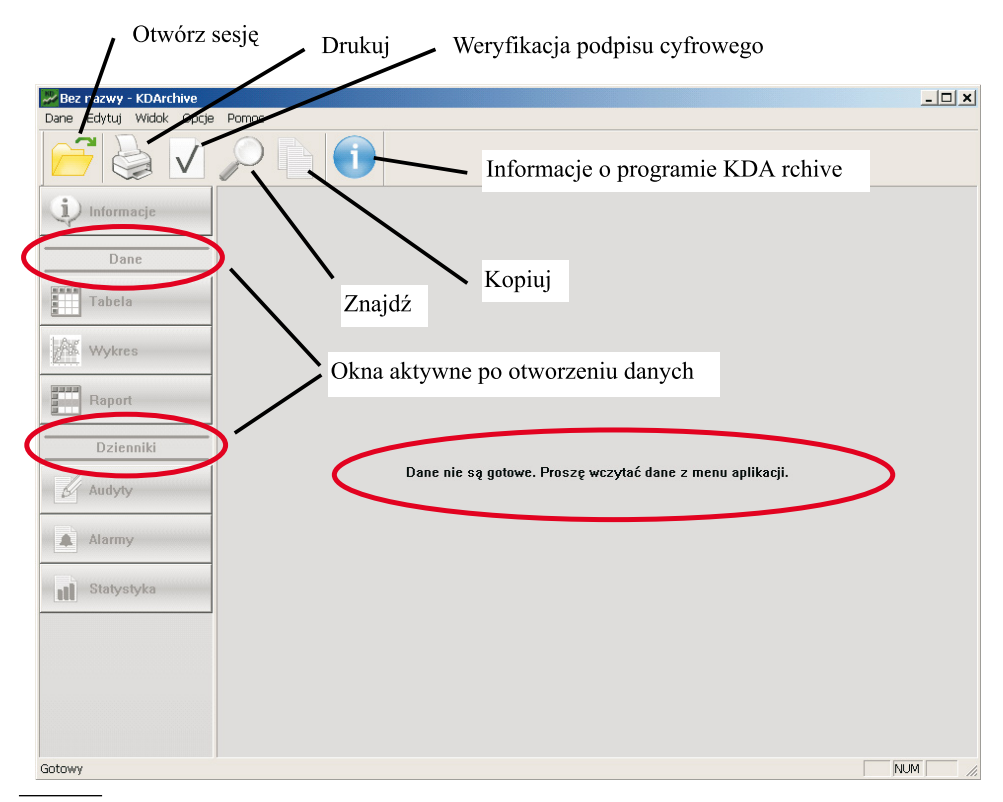

# 3.2 Wybór sesji lub pliku z danymi pomiarowymi, weryfikacja podpisu cyfrowego

1. Gdy wybrano opcję Otwórz sesję

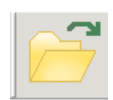

Domyślnym trybem pracy programu **KDArchive** jest praca z sesjami danych. Sesja jest to zbiór danych archiwalnych – dla danej grupy pomiarowej – w skład których wchodzą: dane pomiarowe oraz dzienniki zdarzeń (bez względu na liczbę plików składających się na dany zbiór). **Dziennik Audytów** jest wspólny dla wszystkich grup pomiarowych i otwierany jest zawsze w całości. Zaleca się otwieranie danych w postaci sesji a nie plików.

Otworzy się okno **Wybór** ścieżki i sesji. Po wybraniu do analizy jednej z zapisanych w nim grup pomiarowych i zaakceptowaniu wyboru otworzy się okno **Ograniczenia** czasowe.

| 😹 Bez nazwy - KDArchive       |                                                       |             |                                                                                      |                                                                                      |       |
|-------------------------------|-------------------------------------------------------|-------------|--------------------------------------------------------------------------------------|--------------------------------------------------------------------------------------|-------|
| Carle Extu) Widok Opcje Pomoc |                                                       |             |                                                                                      |                                                                                      |       |
|                               |                                                       |             |                                                                                      |                                                                                      |       |
| 1) Informatic                 | Wybór ścieżki i sesji                                 |             |                                                                                      |                                                                                      | ×     |
| Dane                          | Krok 1 (z 2)<br>Proszę wybrać ści                     | eżke z dar  | nymi i sesje do analizy                                                              | 1                                                                                    | H     |
| Tabela                        | Ścieżka do plików dany                                | ch:         |                                                                                      |                                                                                      |       |
| Wykres                        | E:\Dane testowe KD7 Odśwież                           | \Full Data  | Files (logs and data)\Logi                                                           | Przeglądaj                                                                           |       |
| Raport                        | Nazwa grupy                                           | Nr          | Początek czasu                                                                       | Koniec czasu                                                                         |       |
| Dzienniki                     | Process Group 2<br>Process Group 3<br>Process Group 4 | 2<br>3<br>4 | 20:43:09, 09:04-27<br>20:43:20, 09:04-27<br>20:43:20, 09:04-27<br>20:43:20, 09:04-27 | 20:49:32, 09:04-27<br>20:49:30, 09:04-27<br>20:49:30, 09:04-27<br>20:49:30, 09:04-27 |       |
| Audyty                        |                                                       |             |                                                                                      |                                                                                      | acji. |
| Alarmy                        |                                                       |             |                                                                                      |                                                                                      |       |
| Statystyka                    | 4                                                     |             |                                                                                      |                                                                                      |       |
|                               |                                                       |             | < Wstecz                                                                             | Dalej > Anuluj                                                                       |       |
|                               |                                                       |             |                                                                                      |                                                                                      |       |

W oknie **Ograniczenia czasowe** ustawić początek i koniec przedziału czasu z którego dane będą prezentowane i analizowane w programie.

| aniczenia czasowe                                         |                                   |
|-----------------------------------------------------------|-----------------------------------|
| Krok 2 (z 2)<br>Proszę ustanowić                          | przedział czasowy dla danych      |
| Czas początkowy                                           | ↑ 2 października 2007             |
| •                                                         | •                                 |
| Czas końcowy                                              |                                   |
| 10:41:00                                                  |                                   |
| Dane pomiarowe:<br>Dziennik audytów:<br>Dziennik alarmów: | 60 próbek<br>7 próbek<br>0 próbek |
| Dziennik statystyki:                                      | 296 próbek                        |
| ✓ Sprawdz podpis cyl                                      | rowy po otwarciu danych           |
|                                                           | $\frown$                          |
|                                                           |                                   |
|                                                           | < Wstecz Zakończ Anului           |

Po zakończeniu wyboru przedziału czasu, gdy zaznaczono opcję **Sprawdzenia podpisu cyfrowego**, w oknie **Wyniki weryfikacji podpisu pliku** wyświetlona jest informacja o rezultacie weryfikacji podpisu cyfrowego:

 poprawnej, gdy pliki danych i dzienników nie były modyfikowane lub nie uległy uszkodzeniu,

|        | /eryfikacja pliku PO<br>ane nie były modyf<br>Dane pomiarowe: f<br>Dziennik audytów:<br>Dziennik alarmów:<br>Dziennik statystyki | PRAWNA!<br>ikowane,<br>POPRAWNY<br>POPRAWNY<br>Brak danych<br>; POPRAWNY |    |       |  |
|--------|----------------------------------------------------------------------------------------------------|--------------------------------------------------------------------------|----|-------|--|
| Źródło | Rekordy                                                                                                    | Od                                                                       | Do | Wynik |  |
|        |                                                                                                    |                                                                          |    |       |  |
|        |                                                                                                    |                                                                          |    |       |  |
|        |                                                                                                    |                                                                          |    |       |  |
|        |                                                                                                    |                                                                          |    |       |  |
|        |                                                                                                    | -                                                                        |    |       |  |
|        |                                                                                                    |                                                                          |    |       |  |

Typ filtra

Nie filtruj danych

Zastosuj do kanali

@ Wszystkie

 błędnej, gdy pliki były modyfikowane lub uległy uszkodzeniu (w tabeli weryfikacji podane są numery negatywnie zweryfikowanych rekordów danych a w tablicy Dane będą zaznaczone kolorem czerwonym).

|                |                                     |                      |               | Dane                     |   | C  | Poniżej wartości:                                                                  |                | o C chi             |                 |  |  |
|----------------|-------------------------------------|----------------------|---------------|--------------------------|---|----|------------------------------------------------------------------------------------|----------------|---------------------|-----------------|--|--|
|                |                                     |                      |               | Tabela                   |   | 0  | W zakresie <pon< th=""><th>iżej, Powyżej&gt;</th><th colspan="4">c Ch3</th></pon<> | iżej, Powyżej> | c Ch3               |                 |  |  |
|                | 1/8% wykres                         |                      |               |                          |   |    | Filtruj dane                                                                       | Bieżąc         | a liczba rekordów   | : 100           |  |  |
| yniki weryfika | cji podpisu pi                      | liku                 |               |                          |   | Nr | Data                                                                               | Czas           | Ch1<br><0,0; 100,0> | Ch2<br><0,0; 10 |  |  |
| Dani           | yrikacja pliku Bł<br>e mogły zostać | zmodyfikowane        | lub uszkodzon | 91                       |   | •  |                                                                                    |                | Channel 1           | Channe          |  |  |
| • Da<br>• Dz   | ne pomiarowe:<br>iennik audytów     | BŁĘDNY<br>: POPRAWNY |               |                          |   |    | -                                                                                  | -              |                     |                 |  |  |
| • Dz           | Dziennik alarmów: POPRAWNY          |                      |               |                          |   | 1  | 07-10-15                                                                           | 13:22:00       | 99,9                | 0,3             |  |  |
| • 02           | ion in like sea cyseyn              | a. POPRAWNI          |               |                          |   | 2  | 07-10-15                                                                           | 13:22:01       | 83,5                | 0,3             |  |  |
| Źródło         | Rekordy                             | Od                   | Do            | Wynik                    | - | 3  | 07-10-15                                                                           | 13:22:02       | 46,2                | 0,2             |  |  |
| Dane pomi      | 1 - 59                              | 10:31:10             | 10:40:50      | Błędny podpis cyfrowy (k |   | 4  | 07-10-15                                                                           | 13:22:03       | -2,7                | 0,5             |  |  |
|                |                                     |                      |               |                          |   | 5  | 07-10-15                                                                           | 13:22:04       | -47,5               | 0,4             |  |  |
|                |                                     |                      |               |                          |   | 6  | 07-10-15                                                                           | 13:22:05       | -85,5               | 1,2             |  |  |
|                |                                     |                      |               |                          |   | 7  | 07-10-15                                                                           | 13:22:06       | -99,5               | 0,6             |  |  |
|                |                                     |                      |               |                          |   | 8  | 07-10-15                                                                           | 13:22:07       | -89,9               | 1,5             |  |  |
|                |                                     |                      |               |                          |   | 9  | 07-10-15                                                                           | 13:22:08       | -58,7               | 0,1             |  |  |
|                |                                     | ОК                   |               |                          |   | 10 | 07-10-15                                                                           | 13:22:09       | -20,0               | 0,2             |  |  |
|                |                                     |                      |               |                          |   | 11 | 07-10-15                                                                           | 13:22:10       | 32,9                | 0,6             |  |  |
|                |                                     |                      |               |                          |   | 12 | 07-10-15                                                                           | 13:22:11       | 75,8                | 0,8             |  |  |
|                |                                     |                      |               |                          |   | 10 | 07 10 15                                                                           | 12:22:12       | 07.6                | 0.4             |  |  |

Process Group 1 - KDArchi

Informacie

Edvtui Widok Opcie

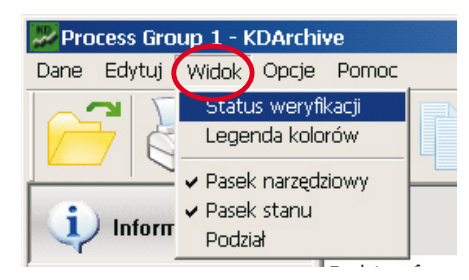

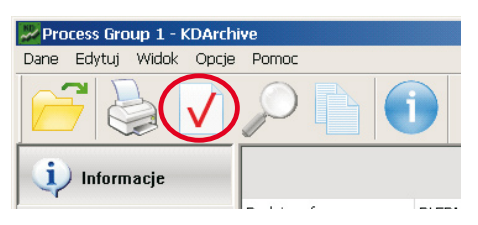

Podpis cyfrowy można sprawdzić w dowolnym czasie pracy z programem wybierając z menu głównego lub paska narzędziowego opcję weryfikacji podpisu cyfrowego 2. Gdy wybrano w menu opcję Dane → Otwórz plik otworzy się standardowe okno wyboru pliku:

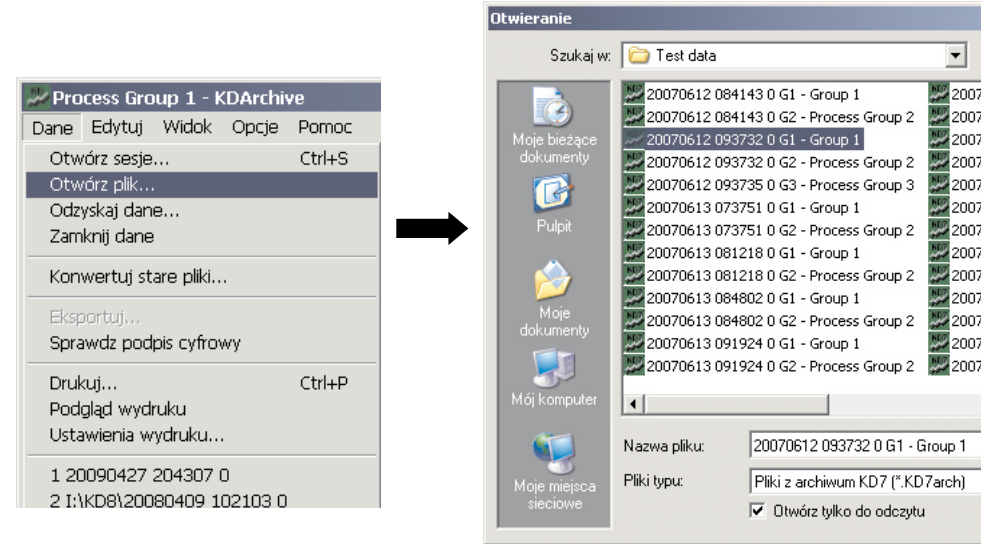

Po wybraniu do analizy jednego z zapisanych plików z danymi i zaakceptowaniu wyboru otworzy się okno **Ograniczenia czasowe**. Dalsze postępowanie jw.

Po zamknięciu okna **Wynik weryfikacji podpisu pliku** wyświetlone są informacje o pobranych danych pomiarowych, o pobranym pliku (m.in. o wyniku weryfikacji danych – sprawdzeniu podpisu cyfrowego), o rejestratorze i wybranej grupie pomiarowej.

| Dane       Edytuj       Widok       Opcje       Pormoc         Informacje       Importanti informacje       Importanti informacje       Importanti informacje         Dane       Dane       Podpis cyfrowy:       PORRAWNY - dane nie były modyfikowane         Cas początkowy:       13:21:59, 07-10-15       Cas końcowy:       13:23:39, 07-10-15         Cas początkowy:       13:23:39, 07-10-15       Dane pomiarowe:       Otwarty (100 próbek)         Diennik advrów:       Otwarty (100 próbek)       Diennik advrów:       Otwarty (100 próbek)         Diennik advrów:       Otwarty (100 próbek)       Diennik advrów:       Otwarty (100 próbek)         Diennik advrów:       Otwarty (100 próbek)       Diennik advrów:       Otwarty (100 próbek)         Diennik advrów:       Otwarty (100 próbek)       Diennik advrów:       Otwarty (100 próbek)         Diennik advrów:       Otwarty (100 próbek)       Diennik advrów:       Otwarty (100 próbek)         Diennik advrów:       Otwarty (100 próbek)       Diennik advrów:       Otwarty (100 próbek)         Diennik advrów:       Otwarty (100 próbek)       Diennik advrów:       Otwarty (100 próbek)         Diennik advrów:       Otwarty (100 próbek)       Diennik advrów:       Otwarty (100 próbek) | × |
|----------------------------------------------------------------------------------------------------|---|
| Informacjc       INFORMACCE OGĆLNE         Dane       POdpis cyfrowy:         Cas porzątkowy:       13:21:59, 07:10:15         Cas końcowy:       13:23:39, 07:10:15         Cas końcowy:       13:23:39, 07:10:15         Dane pomiarowe:       Otwarty (100 próbek)         Daternik alamów:       Otwarty (100 próbek)         Daternik statystyki:       Otwarty (98 próbek)         Daternik statystyki:       Otwarty (98 próbek)                                                                                                    |   |
| Informacje       INFORMACIE OGĆUNE         Dane       PORRAVNY - dane nie były modyfikowane         Czas początkowy:       13:21:59, 07-10-15         Czas końcowy:       13:23:39, 07-10-15         Czas końcowy:       13:23:39, 07-10-15         Dane pomiarowe:       Otwarty (100 próbek)         Diennik aldyrów:       Otwarty (100 próbek)         Diennik statystyki:       Otwarty (98 próbek)         Diennik statystyki:       Otwarty (98 próbek)                                                                                                    |   |
| Dane       Podpis cyfrowy:       POPRAWNY - dane nie były modyfikowane         Czas początkowy:       13:21:59, 07-10-15         Czas końcowy:       13:23:39, 07-10-15         Dane pomiarowe:       Otwarty (100 próbek)         Dziernik adartów:       Otwarty (100 próbek)         Dziernik adartów:       Otwarty (100 próbek)         Dziernik atartów:       Otwarty (100 próbek)         Dziernik atartów:       Otwarty (100 próbek)         Dziernik statystyki:       Otwarty (98 próbek)         Diennik statystyki:       Otwarty (100 próbek)                                                                                                    |   |
| Dane     Czas początkowy:     13:21:59, 07-10-15       Czas końcowy:     13:23:39, 07-10-15       Czas końcowy:     13:23:39, 07-10-15       Dane pomiarowe:     Otwarty (100 próbek)       Dziernik advrów:     Otwarty (100 próbek)       Dziernik advrów:     Otwarty (100 próbek)       Dziernik statystyki:     Otwarty (100 próbek)       Dziernik advrów:     Otwarty (100 próbek)       Dziernik statystyki:     Otwarty (100 próbek)                                                                                                    |   |
| Cas końcowy:     13:23:39, 07-10-15       Dane pomiarowe:     Otwarty (100 próbek)       Dziennik audytów:     Otwarty (100 próbek)       Dziennik statystyki:     Otwarty (100 próbek)       Dziennik statystyki:     Otwarty (100 próbek)       Dziennik statystyki:     Otwarty (98 próbek)                                                                                                    |   |
| Tabela     Dane pomiarowe:     Otwarty (100 próbek)       Dziernik audytów:     Otwarty (100 próbek)       Dziernik alarnów:     Otwarty (100 próbek)       Dziernik statystyki:     Otwarty (100 próbek)       Dziernik statystyki:     Otwarty (98 próbek)                                                                                                    |   |
| Dziennik audytów:     Otwarty (100 próbek)       Dziennik ałarnów:     Otwarty (100 próbek)       Dziennik statystyki:     Otwarty (98 próbek)                                                                                                    |   |
| Wykres         Dziennik alarmów:         Otwarty (100 próbek)           Dziennik statystyki:         Otwarty (98 próbek)           INFORMACIE O URZĄDZENIU                                                                                                    |   |
| Image: Name         Dziennik statystyki:         Otwarty (98 próbek)           Image: Name         INFORMACIE O URZĄDZENIU                                                                                                    |   |
| INFORMACIE O URZĄDZENIU                                                                                                    |   |
|                                                                                                    |   |
| Dzienniki Nazwa urządzenia: KD7                                                                                                    |   |
| Opis urządzenia: Screen Recorder                                                                                                    |   |
| 🖉 Audyty Numer seryjny: 0000003                                                                                                    |   |
| Jednostka temperatury: °C                                                                                                    |   |
| Alarmy                                                                                                    |   |
| INFORMACIE O GRUPIE                                                                                                    |   |
| Statystyka Nazwa grupy: Process Group 1                                                                                                    |   |
| Numer grupy: 1                                                                                                    |   |
| Liczba kanałów: 6                                                                                                    |   |
| Podstawa czasu: 0 min, 1 sec, 0 ms                                                                                                    |   |
|                                                                                                    |   |
|                                                                                                    |   |
|                                                                                                    |   |
|                                                                                                    |   |
| Gotawy                                                                                                    | 1 |

# 4. PREZENTACJA DANYCH

W menu bocznym programu KDArchive dostępne są opcje wyboru formy prezentacji danych pomiarowych (**Tabela**, **Wykres**, **Raport**) i dzienników zdarzeń (**Audyty**, **Alarmy**, **Statystyka**).

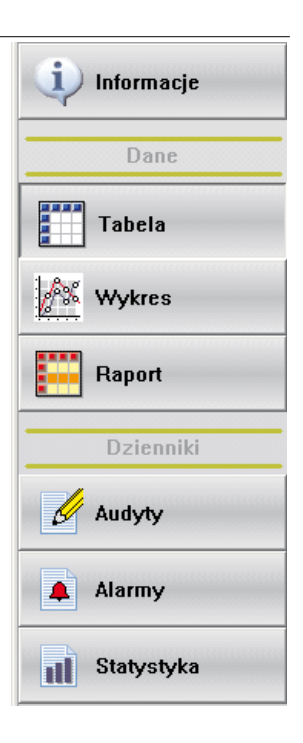

# 4.1 Prezentacja danych w postaci tabeli danych

Jeżeli brak danych pomiarowych pobrać dane wg punktu 3.2. Następnie w menu bocznym wybrać

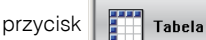

Gdy wyświetlone będzie okno z informacją o starym formacie zapisanych danych (dotyczy danych zapisanych w rejestratorach z wersją systemu starszej niż 0.2.0.1) należy dokonać ich konwersji do nowej wersji.

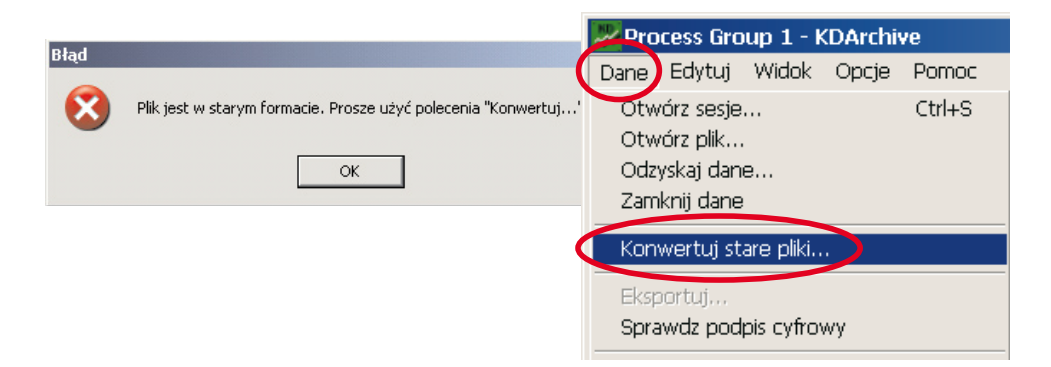

Pobrane dane pomiarowe przedstawione będą w programie w postaci tabeli.

| Wy | bór typu filtracji dla   | a kar                                                                     | nału ( -ów                                 | ,<br>                     |                                   |                         | Z                   | amknięcie<br>kna ustaw                                                                                                    | / Otwarcie<br>vień filtracj | e<br>i         |
|----|--------------------------|---------------------------------------------------------------------------|--------------------------------------------|---------------------------|-----------------------------------|-------------------------|---------------------|----------------------------------------------------------------------------------------------------|-----------------------------|----------------|
|    | Process Group 1 - KDArch | ive                                                                       |                                            |                           |                                   |                         |                     |                                                                                                    |                             |                |
|    | Dane Edytuj Widok Opcje  | Pom                                                                       | DC                                         |                           |                                   |                         |                     |                                                                                                    |                             |                |
|    | 2                        | P                                                                         |                                            | 1                         |                                   | Wybór ka<br>\           | nałów w o           | knie dany                                                                                                    | ch \                        |                |
|    | informacje               | filtra<br>filtruj danych<br>filtruj danych                                |                                            | Zastosu<br>@ Ws           | u <b>j do kanału —</b><br>zystkie |                         | Widoczność          |                                                                                                    |                             |                |
| (  | Dane<br>Tabela           | wyróżniający<br>ukrywający<br>aż tylko dane z b<br>aż przekroczenia<br>aż | łędnym podpiser<br>zakresu<br>iwe wartości | п С сh:<br>С сh2<br>С сh2 | 1<br>2<br>3                       | C Ch4<br>C Ch5<br>C Ch6 |                     | Ch3<br>Ch4<br>Ch4<br>Ch | •                           |                |
|    | 100                      | C                                                                         | Filtruj dane                               | 🔜 🖌 Bie🔫                  | ыль Аксер                         | tacja nasta             | iw                  |                                                                                                    |                             |                |
|    | Wykres                   | Nr                                                                        | Data                                       | Czas                      | Ch1<br><0,0; 100,0>               | Ch2<br><0,0; 100,0>     | Ch3<br><0,0; 100,0> | Ch4<br><-30,00; 70,                                                                                                    | Ch5<br><-30,00; 70,         | Ch6 (1) (0; 1) |
|    | Raport                   |                                                                           | -                                          |                           | Channel 1                         | Channel 2               | Channel 3           | Channel 4                                                                                                    | Channel 5                   | Channel 6      |
|    |                          | •                                                                         |                                            |                           |                                   |                         |                     | °⊂                                                                                                    | ℃                           | ∘⊂             |
|    | Dzienniki                | 1                                                                         | 07-10-15                                   | 13:22:00                  | 99,9                              | 0,3                     | -12,0               | 22,56                                                                                                    | 23,82                       | 0 (Off)        |
|    | -4                       | 2                                                                         | 07-10-15                                   | 13:22:01                  | 83,5                              | 0,3                     | -7,5                | 22,56                                                                                                    | 23,82                       | 0 (Off)        |
|    | S Audyty                 | 3                                                                         | 07-10-15                                   | 13:22:02                  | 46,2                              | 0,2                     | -20,0               | 22,71                                                                                                    | 23,82                       | 0 (Off)        |

Dane w tabeli można wyświetlać, dla wszystkich lub tylko wybranego kanału pomiarowego wg jednego z kryteriów:

- Bez filtracji
- Filtr wyróżniający (np. poniżej, powyżej lub w zakresie podanych wartości danych)
- Filtr ukrywający (np. poniżej, powyżej lub w zakresie podanych wartości danych)
- Pokaż tylko dane z błędnym podpisem cyfrowym
- Pokaż przekroczenia zakresu
- Pokaż tylko niewłaściwe wartości (np. brak danych)

Data

-

W okienku Widoczność można wybrać te kanały pomiarowe z których dane będą wyświetlone w tabeli.

Ustawione opcje filtracji będą zrealizowane po wybraniu przycisku Filtruj dane.

W menu Widok → Legenda kolorów podano informację o przyporządkowaniu określonym zdarzeniom kolorów jakimi będą one zaznaczone w widoku danych pomiarowych i w dziennikach zdarzeń.

Nr

|          |                                        | Proce              | ess Grou           | 2 1 - KDArchi         | ve    |  |  |  |
|----------|----------------------------------------|--------------------|--------------------|-----------------------|-------|--|--|--|
| olorów   |                                        | Dane B             | Edytuj 🚺           | Vidok Opcje           | Pomoc |  |  |  |
| iakimi   |                                        |                    | J I                | Status weryfi         | kacji |  |  |  |
| danych   |                                        |                    |                    | Legenda kolo          | rów   |  |  |  |
| zeń.     |                                        |                    |                    | Pasek narzędz         |       |  |  |  |
|          | Legenda kolor                          | ów                 |                    | ×                     | a—    |  |  |  |
|          | Przek                                  | roczenie górnego   | zakresu w kan      | ale                   | uj d  |  |  |  |
|          | Przekroczenie dolnego zakresu w kanale |                    |                    |                       |       |  |  |  |
|          | Wyst                                   | apienie błędnej w  | artości w kanal    | e (np.: przerwa komun | i     |  |  |  |
|          | Niepr                                  | awidłowo podpisa   | ny rekord (pok     | azywane w kolumnie da | E     |  |  |  |
| Czas     | Ch3<br><4.00; 20.0                     | Ch4<br><4.00; 20.0 | Ch5<br><4.00; 20.0 | ępuje tylko w dzien   |       |  |  |  |
| -        | Channel 3                              | Channel 4          | Channel 5          |                       |       |  |  |  |
| -        | mA                                     | mA                 | mA                 |                       |       |  |  |  |
| 10:36:50 | 19.74                                  | 19.76              | 17.86              |                       |       |  |  |  |
| 10:37:00 | 16.32                                  | 12.56              | 8.65               |                       |       |  |  |  |
| 10:37:10 | 6.96                                   | 4.59               | 4.05               |                       |       |  |  |  |
| 10:37:20 | 4.48                                   | ***                | 0.00               |                       |       |  |  |  |

# 4.2 Prezentacja danych w postaci raportów

Jeżeli brak danych pomiarowych pobrać je wg punktu 3.2. Następnie w menu bocznym wybrać przy-

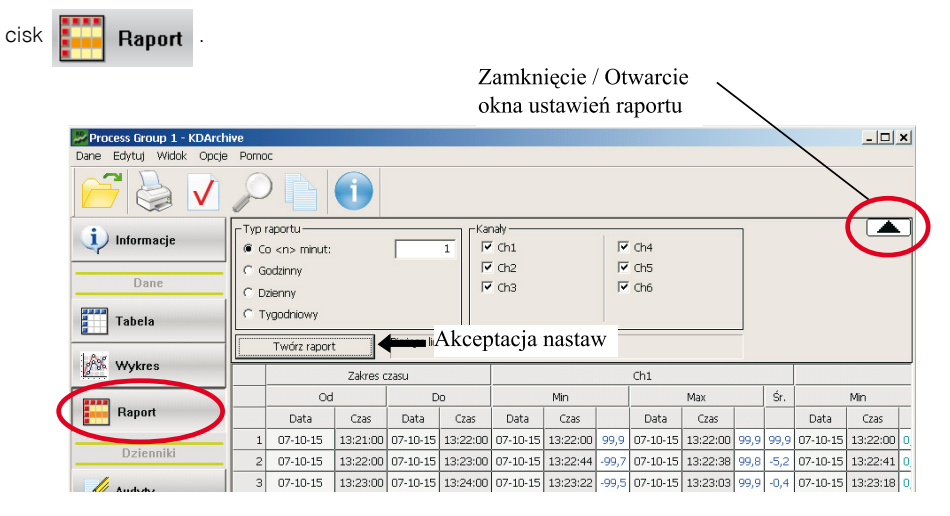

Po ustawieniu Typu raportu i Kanałów pomiarowych z których dane będą wyświetlone w oknie raportu wybrać przycisk **Twórz raport**. Raport zostanie wyświetlony w oknie programu.

# 4.3 Drukowanie, kopiowanie, eksport i odzyskiwanie danych

## 4.3.1 Drukowanie

Prezentowane w oknie programu **Dane**, **Wykresy** lub **Raporty** będą drukowane po wybraniu w pasku narzędziowym opcji **Dane** → **Drukuj** lub ikony drukarki

|     | Process Group 1 - KDArchiv   | e e                 |
|-----|------------------------------|---------------------|
| -([ | Dane Edytuj Widok Opcje      | Pomoc               |
|     | Otwórz sesje                 | Ctrl+S              |
|     | Otworz plik<br>Odzyskaj dane |                     |
|     | Zamknij dane                 |                     |
|     | Konwertui stare nliki        |                     |
|     | Ekcoortui                    |                     |
|     | Sprawde podpis cyfrowy       |                     |
| 1   | Drukui                       | Ctrl <sub>2</sub> D |
|     | Podgląd wydruku              |                     |
| V   | Ustawienia wydruku           |                     |
|     | 1 20090427 204307 0          |                     |
|     | 2 I:\KD8\20080409 102103 0   |                     |
|     | Wyriście                     |                     |

Na wydrukach tabel z danymi pomiarowymi zawsze jest podana informacja o podpisie cyfrowym, jeżeli był on sprawdzany.

## 4.3.2 Kopiowanie danych tekstowych

|   | Process Group 1 - KDArchi | ive        |                                                                                                    |               |                |                 |                                   |                           |                     | _ [ ] .          | × |
|---|---------------------------|------------|----------------------------------------------------------------------------------------------------|---------------|----------------|-----------------|-----------------------------------|---------------------------|---------------------|------------------|---|
|   | Dane Edytuj Widok Opcje   | Pom        | 00                                                                                                    |               |                |                 |                                   |                           |                     |                  |   |
| Ī |                           | ×          |                                                                                                    | 1             |                |                 |                                   |                           |                     |                  |   |
|   | i) Informacje             | Typ<br>Nie | filtra<br>filtruj danych                                                                                                    |               | •              | Zastosu<br>@ Ws | <b>uj do kanału ——</b><br>zystkie |                           |                     | Vidoczność — ( 🔺 | ] |
|   | Dane                      | C P        | Powyżej wartości:<br>Poniżej wartości:                                                                                                 |               | 0              | C Chi           |                                   | C Ch4<br>C Ch5            |                     |                  |   |
| Q | Tabela                    | 01         | W zakresie <ponia< th=""><th>tej, Powylej&gt;</th><th></th><th>C Cha</th><th>3</th><th>C Ch6</th><th>[</th><th></th><th></th></ponia<> | tej, Powylej> |                | C Cha           | 3                                 | C Ch6                     | [                   |                  |   |
|   | Wykres                    |            | Filtruj dane                                                                                                    |               | a liczba r     | ekordow<br>h1   | : 100<br>Ch3                      | Ch5                       | Ch6                 | -                |   |
|   | Raport                    | -          | - Data                                                                                                    | -             | 10,0;<br>C1 yr | 100,0><br>mel 1 | <0,0; 100,0><br>Channel 3         | <-30,00; 70,<br>Channel 5 | <0; 1><br>Channel 6 | -                |   |
| - |                           | •          | -                                                                                                    |               |                |                 |                                   | °⊂                        | °C                  | -                | _ |
|   | Dzienniki                 | 1          | 07-10-15                                                                                                    | 13:22:00      | 9              | 9,9             | -12,0                             | 23,92                     | 0 (0#)              |                  |   |
|   |                           | 2          | 07-10-15                                                                                                    | 13:22:01      | 8.             | 3,5             | -7,5                              | 23,82                     | U (Off)             |                  |   |
|   | S Audyty                  | 3          | 07-10-15                                                                                                    | 13:22:02      | 4              | D,Z             | -20,0                             | 23,82                     | 0 (Off)             |                  |   |
| - |                           | 4          | 07-10-15                                                                                                    | 13:22:05      | -2             | 75              | -19,3                             | 23,63                     | 0 (OII)             |                  |   |
|   | 🜲 Alarmy                  | 6          | 07-10-15                                                                                                    | 13:22:05      |                | 55              | -1.1                              | 23,03                     | 0 (Off)             |                  |   |
| - |                           | 7          | 07-10-15                                                                                                    | 13:22:16      | .9             | 9.5             | 11.7                              | 23.82                     | 0 (Off)             |                  |   |
|   | Statystyka                | 8          | 07-10-15                                                                                                    | 13:22:07      | -8             | 9,9             | 19,7                              | 23,82                     | 0 (Off)             |                  |   |
| - |                           | 9          | 07-10-15                                                                                                    | 13:22:08      | -5             | 8,7             | 9,9                               | 23,84                     | 0 (Off)             |                  |   |
|   |                           | 10         | 07-10-15                                                                                                    | 13:22:09      | -2             | 0,0             | 6,3                               | 27,83                     | 1 (On)              |                  |   |
|   |                           | 11         | 07-10-15                                                                                                    | 13:22:10      | 3              | 2,5             | -16,1                             | 23,83                     | 1 (On)              |                  |   |
|   |                           | 12         | 07-10-15                                                                                                    | 13:22:11      | 7              | 5,8             | -19,0                             | 23,86                     | 1 (On)              |                  |   |
|   |                           | 13         | 07-10-15                                                                                                    | 13:22:12      | 9              | 7,6             | 6,5                               | 23,84                     | 1 (On)              |                  |   |

Po zaznaczeniu kursorem myszy obszaru danych i wybraniu w pasku narzędziowym w menu **Edytuj** opcji **Kopiuj** dane będą kopiowane do schowka systemowego i dalej mogą być wykorzystane w innych programach.

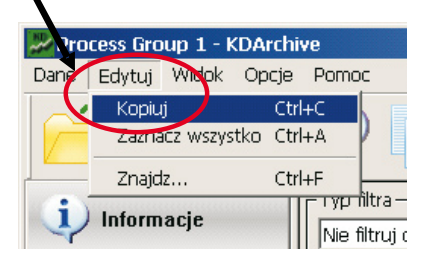

## 4.3.3 Eksport danych

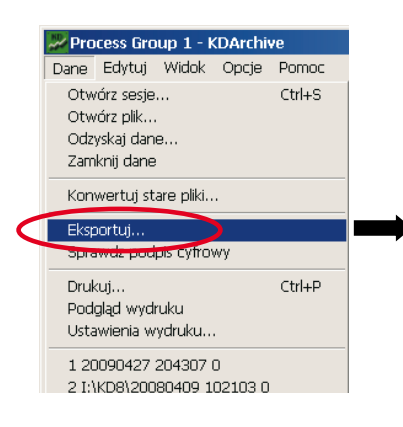

| Eksport danych                                                                                                    | ×                   |
|----------------------------------------------------------------------------------------------------|---------------------|
| Krok 1 (z 3)<br>Proszę określić rodzaj danych do eksportu                                                                                     |                     |
| <ul> <li>Informacje</li> <li>Dane</li> <li>Raport</li> <li>Dziennik Audytów</li> <li>Dziennik Alarmów</li> <li>Dziennik Statystyki</li> </ul> |                     |
| Ta opcja eksportuje dane z widoku informacji                                                                                                  |                     |
| < Wsb                                                                                                    | ecz. Dalej > Anuluj |

Po wybraniu w pasku narzędziowym w menu **Dane** opcji **Eksportuj** należy wybrać jakiego typu dane (Informacje, Dane, Raport, Dziennik Audytów, Dziennik Alarmów czy Dziennik Statystyki) mają być wyeksportowane.

Następnie, w zależności od typu danych:

- 1. wybrać Rodzaj oraz Format eksportowanych danych:
  - dane pomiarowe: **CSV** (format tekstowy) lub **XLS** (format aplikacji MS Excel, eksport możliwy tylko dla pierwszych 65 tysięcy danych) lub **HTML** (dane w postaci tabeli)
  - raporty: tylko HTML
  - informacje: tylko HTML
- 2. określić docelową ścieżkę, nazwę pliku oraz zakres rekordów dla eksportowanych danych.

|                                                                      |                                                                                    | Ścieżka oraz nazwa pliku                                                |
|----------------------------------------------------------------------|------------------------------------------------------------------------------------|-------------------------------------------------------------------------|
|                                                                      | Format pliku                                                                       | Krok 3 (z 3)<br>Proszę określić ścieżke i nazwę pliku (jeżeli wymagana) |
| csport danych                                                        | Krok 2 (z 3)<br>Proszę określić format dla eksport                                 | Ścieżka docelowa:                                                       |
| Krok 1 (z 3)<br>Proszę określić rodzaj danych do                     | <ul> <li>CSV (format tekstowy)</li> <li>XLS (format aplikacji MS Excel)</li> </ul> | Nazwa piłku (bez rozszerzenia);                                         |
| C Informacje                                                         | C HTML (dane w formie tabeli)                                                      | Podzakres próbek <1,3736>:                                              |
| O Dane                                                               |                                                                                    | •                                                                       |
| C Raport                                                             |                                                                                    |                                                                         |
| C Dziennik Audytów                                                   |                                                                                    |                                                                         |
| C Dziennik Alarmów                                                   | CSV jest to format tekstowy z wartości                                             | $\sim$                                                                  |
| 🔿 Dziennik Statystyki                                                | zostac otwarty w wielu aplikacjach takk                                            | < <u>W</u> stec Zakończ – Anuluj                                        |
| Ta opcja eksportuje wszystkie rekordy<br>ustawionego typu filtracji) |                                                                                    | < Wstecz Dalej > Anuluj                                                 |
|                                                                      | < Wstecz Dalej > Anulu                                                             | Ekspe<br>danyd                                                          |

#### 4.3.4 Odzyskiwanie danych

Po wybraniu w pasku narzędziowym opcji **Dane** → **Odzyskaj dane** program konwertuje dane we wskazanym pliku do formatu tekstowego **CSV**, zapisywanego w tym samym katalogu.

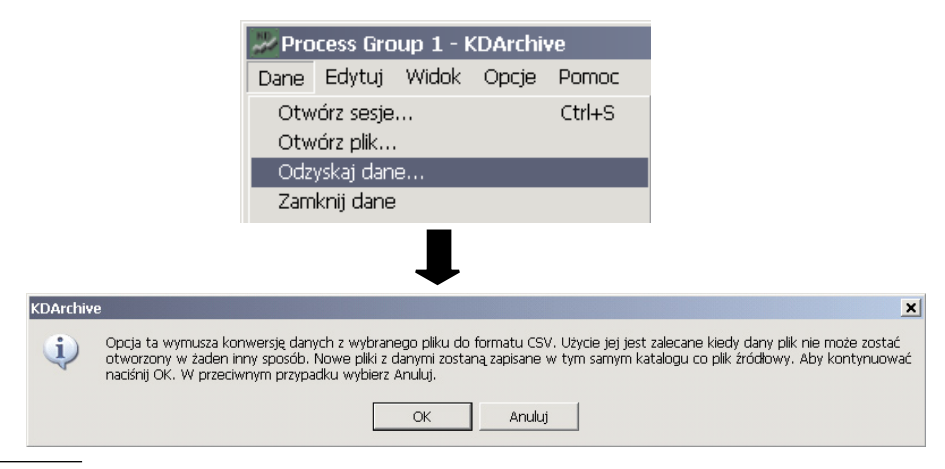

# 4.4 Prezentacja danych w postaci wykresu

## 4.4.1 Obsługa wykresu

#### Ustawienie właściwości wykresu

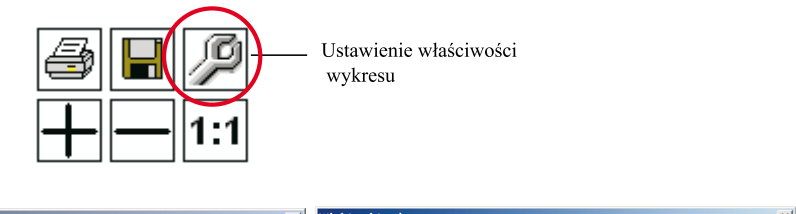

| Właściwości wykresu 🔀                                                                                                    | Właściwości wykresu 🔀                                                                                                    |
|----------------------------------------------------------------------------------------------------|----------------------------------------------------------------------------------------------------|
| Właściwości wykresu         X           Kanały wykres         X           Cnały wykres         Ch7           Cn9         Ch9           Ch9         Grubość lnii:           Ch10         Z cwłość lnii:           Ch12         Polazuj styliety | Właściwości wykresu     X       Kanały Wykres     Kolor tła:       Kolor tła:     Image: Stylini statki:       Kolor ini siatki:     Image: Stylini statki: |
| Polazuj etyvety     Vskaznik max     Polazuj znaczniki     Sznak     Zakres kanalu:     <4.00; 20.00>                                                                                                    | Stynini saudi: Linie 💌<br>Kolor znacznika: – – –<br>Grubość lini znacznika: 4 – –<br>Ustawienia domyślne                                                    |
| OK Anuluj                                                                                                    | OK Anuluj                                                                                                    |

W oknach właściwości wykresów można ustawić:

- kanały pomiarowe które będą wyświetlane w oknie programu
- kolor i grubość linii wykresu dla danego kanału
- widoczność ustawienia dodatkowych wskaźników minimum i maksimum dla danego kanału
- widoczność etykiet i widoczność oraz kształt znaczników na wykresie dla danego kanału
- kolory elementów okna wykresu
- wyświetlanie ikon dzienników zdarzeń wraz z podpisami

lub można wybrać:

ustawienia domyślne

#### Widok danych w postaci wykresu

Jeżeli brak danych pomiarowych pobrać dane wg punktu 3.2. Po wybraniu w menu bocznym programu przycisku wykres dane pomiarowe wyświetlane są w postaci graficznej. Wykres pokazuje na ekranie czas maksymalne odpowiadający 100 tysiącom próbek. Gdy próbek jest więcej wykres trzeba przewijać (p.niżej).

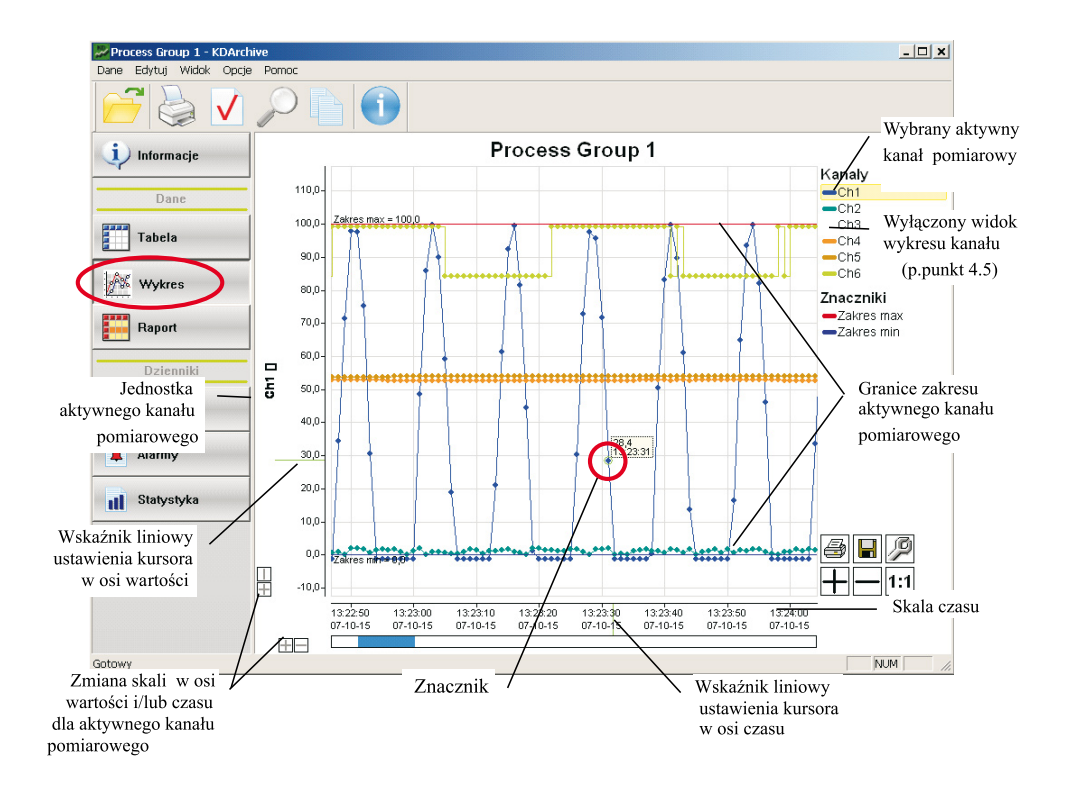

Po wybraniu w oknie programu aktywnego kanału pomiarowego (ustawienie kursora myszki na numerze kanału i kliknięcie – obszar numeru kanału zaznaczony będzie żółtym tłem) w oknie wykresu wyświetlana jest jednostka, granice zakresu oraz skala wartości i czasu tego kanału.

Widok ekranu z danymi analogowymi (Ch1) i binarnymi (Ch2).

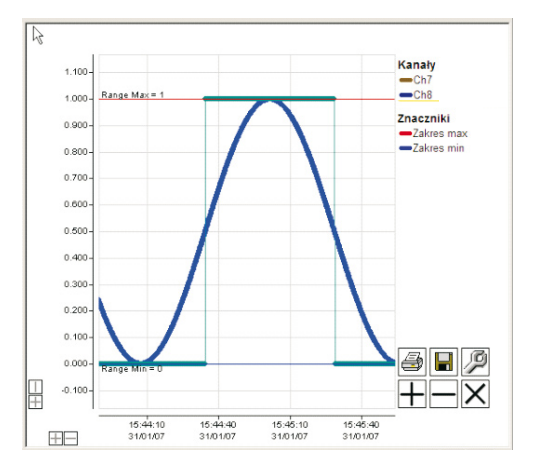

#### Podświetlenie wybranego kanału pomiarowego

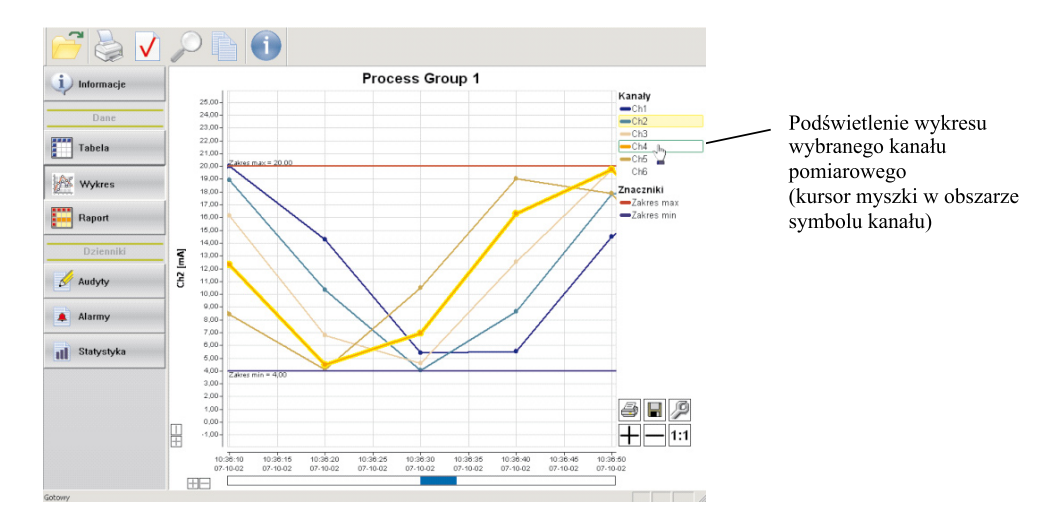

#### Podświetlenie granic zakresu pomiarowego

Po ustawieniu kursora myszki w obszarze znacznika **Zakresu min** lub **Zakresu max** linia wybranej granicy zakresu będzie pogrubiona.

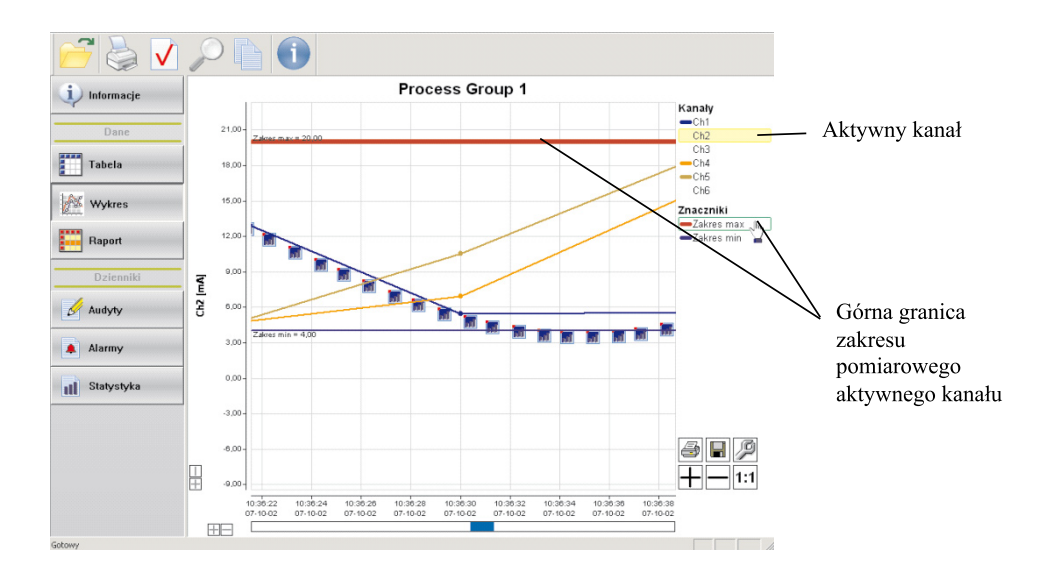

#### Przesuwanie wykresu w oknie w osi czasu lub wartości

Po ustawieniu kursora w obszarze opisu osi czasu lub wartości można przesuwać wykres w tej osi.

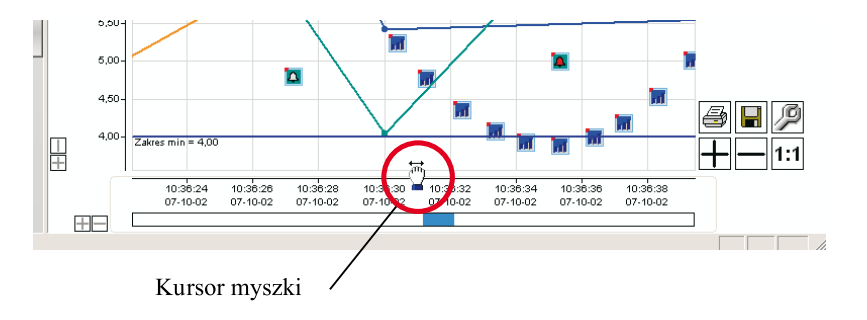

## 4.4.2 Ikony informacyjne na wykresach, opcje obsługi wykresu:

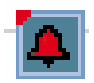

ikona alarmu włączonego

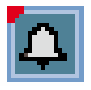

ikona alarmu wyłączonego

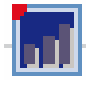

- ikona dziennika statystyki

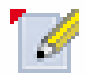

- ikona dziennika audytów

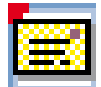

- ikona komunikatu użytkownika

#### Uwagi:

- Czerwony lewy górny róg ikon dzienników i alarmów oznacza miejsce wystąpienia danego zdarzenia w skali czasu i ew. wartości.
- 2. Ikony alarmów i sumatorów mają zawsze tło koloru kanału dla jakiego wystąpiły.
- Ikony dziennika audytów ze względu na to, że nie są związane z wartościami kanałów pomiarowych rysowane są na dole okna wykresu.
- Dziennik audytów jest otwierany w całości. Gdy pole opisu ikony audytów jest szare to znaczy, ze te dane nie należą do otwartej sesji.

#### Ikony alarmów

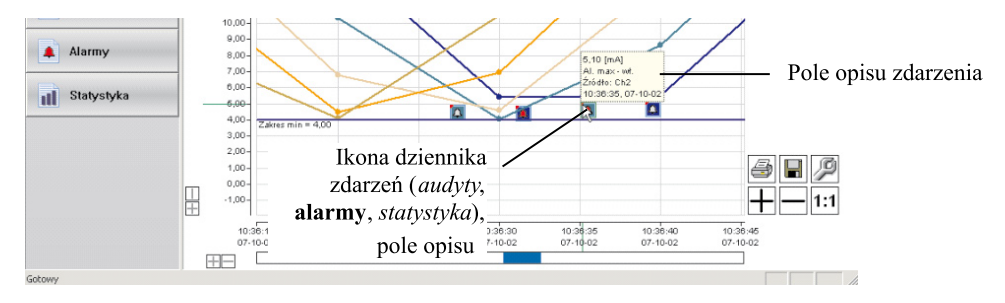

#### Ikony statystyki

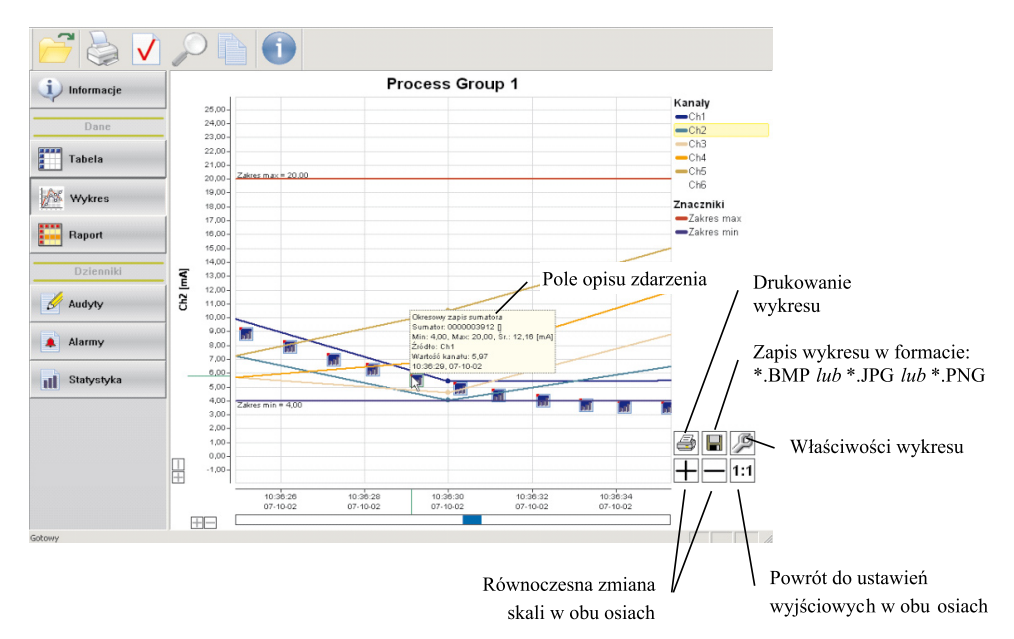

#### Ikony audytów

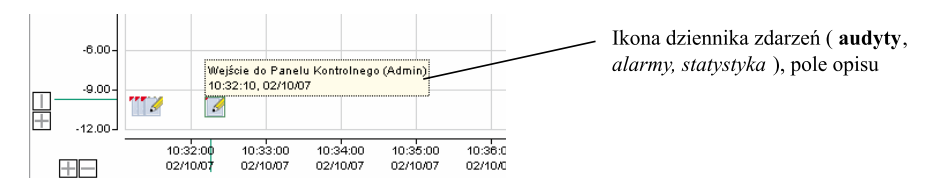

Po ustawieniu kursora na ikonie znacznika dziennika zdarzeń (audyt *i/lub* alarm *i/lub* statystyka) wyświetlana jest informacja z opisem tego zdarzenia (pole opisu).

## 4.4.3 Menu kontekstowe

Menu kontekstowe dostępne po naciśnięciu prawego przycisku myszy w obszarze wykresu. Dostępne są następujące opcje:

| Funkcja                  | Opis                                                                    |
|--------------------------|-------------------------------------------------------------------------|
| Dodaj znacznik           | Dodaje pionowy znacznik czasu w miejscu wywołania menu.                 |
| Wyczyść znaczniki        | Usuwa z wykresu wszystkie znaczniki czasu                               |
| Rozciągnij do znaczników | Skaluje wykres do dwóch najbliższych wskaxników w osi czasu             |
| Dodaj notkę              | Dodaje notkę użytkownika w miejscu wywołania menu<br>(maks. 255 znaków) |
| Wyczyść notki            | Usuwa wszystkie notki użytkownika na wykresie.                          |
| Usuń notkę               | Usuwa wybraną notkę z wykresu.                                          |

#### Uwaga:

Znaczniki oraz notatki są nietrwałe i ulegają usunięciu po zamknięciu danych.

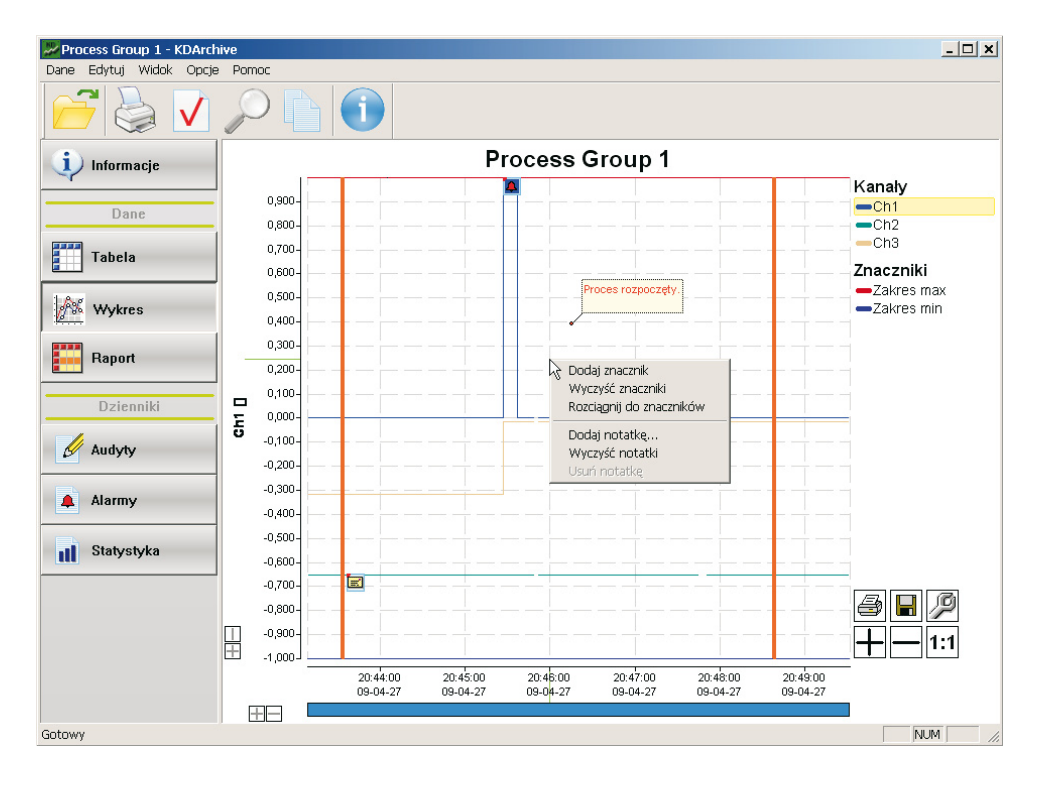

## 4.4.4 Przejście z prezentacji dzienników lub tabeli danych na wykres

#### Uwaga:

lkony dzienników są widoczne na wykresie danych po włączeniu ich wyświetlania w menu ustawiania właściwości wykresu (p. punkt 4.4.1)

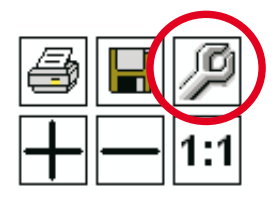

Dwukrotne kliknięcie kursorem myszy na wierszu w tabeli danych lub tabeli wybranego dziennika zdarzeń powoduje automatyczne przeniesienie kursora na wykres w postaci znacznika czasu (po warunkiem, ze wykres jest).

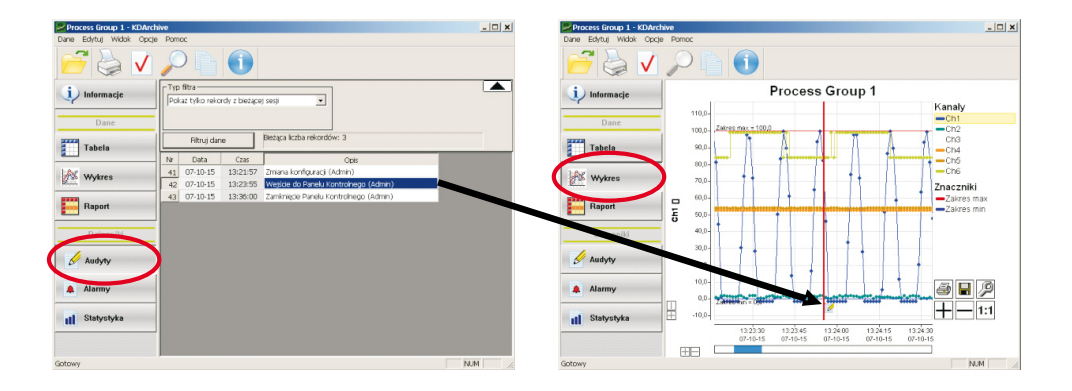

| Process Group 1 - KDA | rchive  |                        |                |                   |                 |              | _ [ ]        | ×   | Process Group 1 - KDAn | chive     |        |              |       |          |          |           | _                       |  |
|-----------------------|---------|------------------------|----------------|-------------------|-----------------|--------------|--------------|-----|------------------------|-----------|--------|--------------|-------|----------|----------|-----------|-------------------------|--|
| Dane Edytuj Widok Op  | cje Pom | oc                     |                |                   |                 |              |              |     | Dane Edytuj Widok Opo  | je Pornoc |        |              |       |          |          |           |                         |  |
| 6                     |         |                        | 1              |                   |                 |              |              |     | 2                      | P         |        | 1            |       |          |          |           |                         |  |
| i) Informacje         | Typ     | fitra<br>fitrui darwch |                | Zastos            | uj do kanału —— |              |              |     | i) Informacje          |           |        | Pr           | oces  | s Gro    | up 1     |           |                         |  |
|                       | 6       |                        |                | 0 0 0             |                 | C dbi        |              |     | Dane                   | 11        | 10,0-  | ax s 100,0   |       |          |          |           | Kanaly<br>Ch1           |  |
| Tabela                |         |                        | izej, Powyżej> | <b>c</b> a        |                 | C (26        | Ē            |     | Tabela                 |           | 10,0-  | A            |       | -        | A        | A         | Ch3<br>—Ch4             |  |
| Wykres                |         | Filtruj dane           | Beta           | a liczba rekordów | : 842           |              |              | _   | URK Wykres             |           | 10,0   |              | 1     | 1        | 1        | Π.        | -Ch5<br>-Ch6            |  |
| Raport                | N       | Data                   | Czas           | <0,0; 100,0>      | <0,0; 100,0>    | <0,0; 100,0> | <-30,00; 70, | _   | Part and a second      |           | 10,0   | 11 1         |       |          | 11       | ft i      | Znaczniki<br>Zakres max |  |
|                       | _ ÷     |                        |                | Channel 1         | Channel 2       | Channel 3    | °C           |     |                        | E         | 10,0-  | 1            |       |          | +        |           | Zakres min              |  |
| Dzienniki             | 82      | 07-10-15               | 13:23:21       | -82,5             | 1,3             | 15,1         | 22,65        |     | Dzienojki              | · ·       | 10,0-  |              | +     | 11       | 11       | I         |                         |  |
| -                     | 83      | 07-10-15               | 13:23:22       | -99,5             | 1,4             | -3,4         |              |     |                        |           |        |              |       | 11       |          |           |                         |  |
| Audyty                | 84      | 07-10-15               | 13:23:23       | -89,6             | 1,3             | -            | 22,67        |     | / Auduby               |           |        |              |       | 11       |          |           |                         |  |
|                       | 85      | 07-10-15               | 13:23:24       | -63,1             | 1,1             | 0,6          | 22,65        |     | Le nadyty              | -         | 10,0-  | 1 + 1        |       | 111      |          |           |                         |  |
| Alarmy                | 86      | 07-10-15               | 13:23:25       | -15,2             | 1,6             | 14,0         | 22,65        |     |                        | 1 1       | 0,0    |              | 1     | (1)      | 1        |           |                         |  |
| ±                     | 87      | 07-10-15               | 13:23:26       | 00,4              | 1,7             | 10,5         | 22,65        |     | Alarmy                 |           |        | h lun h      | 1     | h        | Ladres   |           | 3 6 12                  |  |
| -                     | 88      | 07-10-15               | -              | 72,9              | 0,8             | -19,1        | 22,67        |     |                        |           | Zaides | a = 0,0***** |       | • • •    |          | - dillots | 1 4.4                   |  |
| statystyka            | 89      | 07-10-15               | 13:23:28       | 97,6              | 0,2             | 16,2         | 22,67        |     | 11 Statystyka          | 1 🗄 👎     | 0,0-   |              |       |          |          |           |                         |  |
|                       | 90      | 07-10-15               | 13:23:29       | 95,6              | 1,7             | 9,5          | 22,69        | -1  |                        |           | 13.    | 23:00 13:    | 23:15 | 13.23.30 | 13:23:45 | 13:24:00  | _                       |  |
|                       | 1       | 07.10.15               | 12-22-20       | 71.8              | 1.8             | ar           | 77 71        | _   |                        |           | 07.    | 10-15 07-    | 10-15 | 07-10-15 | 07-10-15 | 07-10-15  |                         |  |
| Gotowy                |         |                        |                |                   |                 |              | NUM          | 11. |                        |           | -      |              |       |          |          |           |                         |  |

Konfigurację wskaźnika (kolor i grubość linii) przeprowadzić w menu ustawień właściwości wykresu (p. punkt 4.4.1).

Klikniecie prawym przyciskiem myszy na wykresie usuwa znacznik czasu.

#### - Audyty w dzienniku i na wykresie

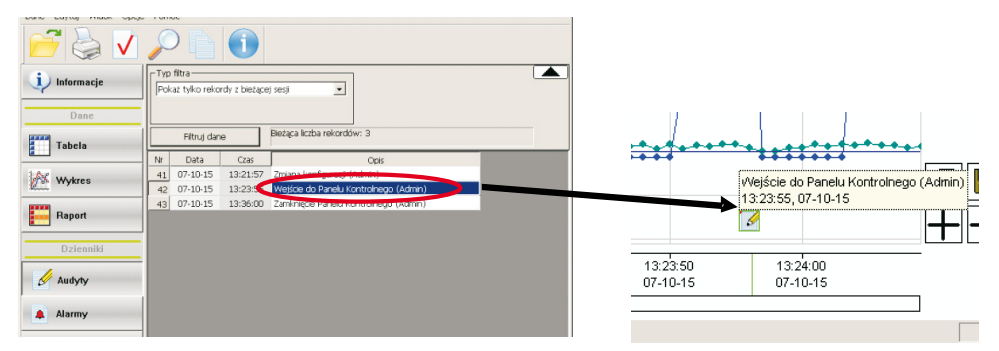

#### - Alarmy w dzienniku i na wykresie

| Dane         | Pokaz | ltra —<br>t tylko alarmy ΜΑλ | (Wł.     | Zastosuj do kanału<br>C Wszystkie<br>G Ch1<br>C Ch2<br>C Ch3 | C Ch4<br>C Ch5<br>C Ch6 |        |            |                                      |
|--------------|-------|------------------------------|----------|--------------------------------------------------------------|-------------------------|--------|------------|--------------------------------------|
| 1.6.4        |       | Filtruj dane                 | Bieżąca  | iczba rekordów: 13                                           |                         |        |            |                                      |
| Wykres       | Nr    | Data                         | Czas     | Opis                                                         |                         | Źródło | Wartość    |                                      |
|              | 1     | 02/10/07                     | 10:31:07 | Al. max - wł.                                                |                         | Ch2    | 19.41 [mA] |                                      |
| Desert       | 2     | 02/10/07                     | 10:31:25 | Al. max - wył.                                               |                         | Ch2    | 4.90 [mA]  | 0.13 [mA]                            |
| нарон        | 3     | 02/10/07                     | 10:31:29 | Al. min - wł.                                                |                         | Ch1    | 4.89 [mA]  | Au min - wyr.<br>Żródła: Ch4         |
|              | 4     | 02/10/07                     | 10:31:33 | Al. max - wł.                                                |                         | Ch2    | 5.10 [mA]  | 4.76 10:32:27 02/10/07               |
| Dzienniki    | 5     | 02/10/07                     | 10:31:37 | Al. min - wył.                                               |                         | Ch1    | 5.12 [mA]  | 10,82:20                             |
|              | 6     | 02/10/07                     | 10:32:15 | Al. max - wył.                                               |                         | Ch2    | 4.90 [mA1  |                                      |
| 🖉 Audutu     | 7     | 02/10/07                     | 10:32:19 | Al. min - wł.                                                |                         | Cha    | 1.87 [mA]  |                                      |
| D Hudyty     | 8     | 02/10/07                     | 10102120 | all come wit.                                                |                         | Ch2    | 5.12 [mA]  | 0.32.20 10.32.25 10.32.30 10.32.35 1 |
|              |       | 02/10/07                     | 10:32:27 | Al. min - wył.                                               |                         | Ch1    | 5.13 [mA]  | 2/10/07 02/10/07 02/10/07 02/10/07 0 |
| 🚺 🌲 Alarmy 🌒 | 10    | 02/10/07                     | 10.00.00 | er. max - wył.                                               |                         | Ch2    | 4.92 [mA]  |                                      |
|              | 11    | 02/10/07                     | 10:33:09 | Al. min - wł.                                                |                         | Ch1    | 4.91 [mA]  |                                      |
|              | 12    | 02/10/07                     | 10:33:14 | Al. max - wł.                                                |                         | Ch2    | 5.14 [mA]  |                                      |
| Statystyka   | 13    | 02/10/07                     | 10:33:17 | Al. min - wył.                                               |                         | Ch1    | 5.09 [mA]  |                                      |

#### - Statystyka w dzienniku i na wykresie

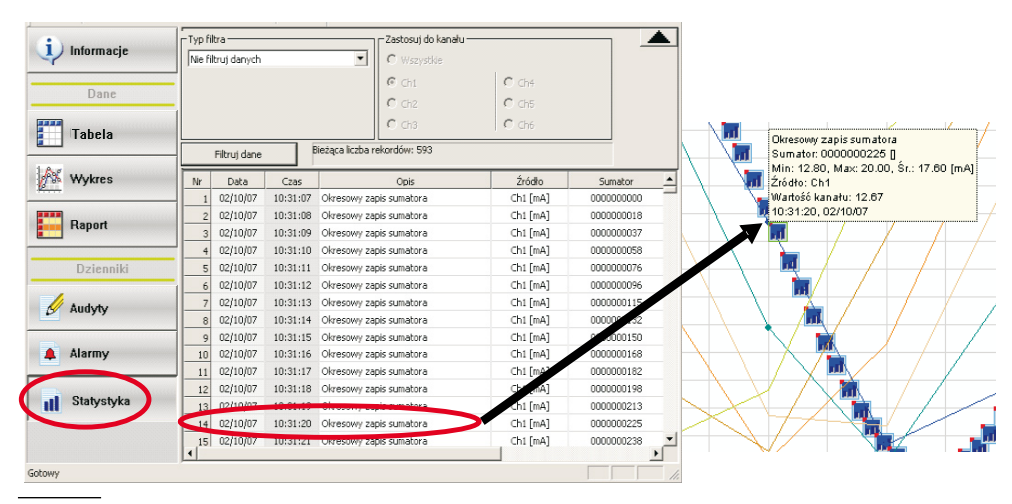

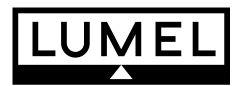

#### Lubuskie Zakłady Aparatów Elektrycznych LUMEL S.A.

ul. Sulechowska 1, 65-022 **Zielona Góra** http://www.lumel.com.pl

### Dział Sprzedaży Krajowej

| Informacja techniczna: | tel. (068) 329 51 80, 329 52 60, 329 53 06, 329 53 74<br>e-mail: sprzedaz@lumel.com.pl  |
|------------------------|-----------------------------------------------------------------------------------------|
| Przyjmowanie zamówień: | tel. (068) 329 52 07, 329 52 09, 329 52 91, 329 53 41, 329 53 73<br>fax (068) 325 56 50 |